# 참고 : Qoo10 Japan 판매자 등록 안내

1 © 2022 eBay. All rights reserved.

# 1. 회원가입 시작

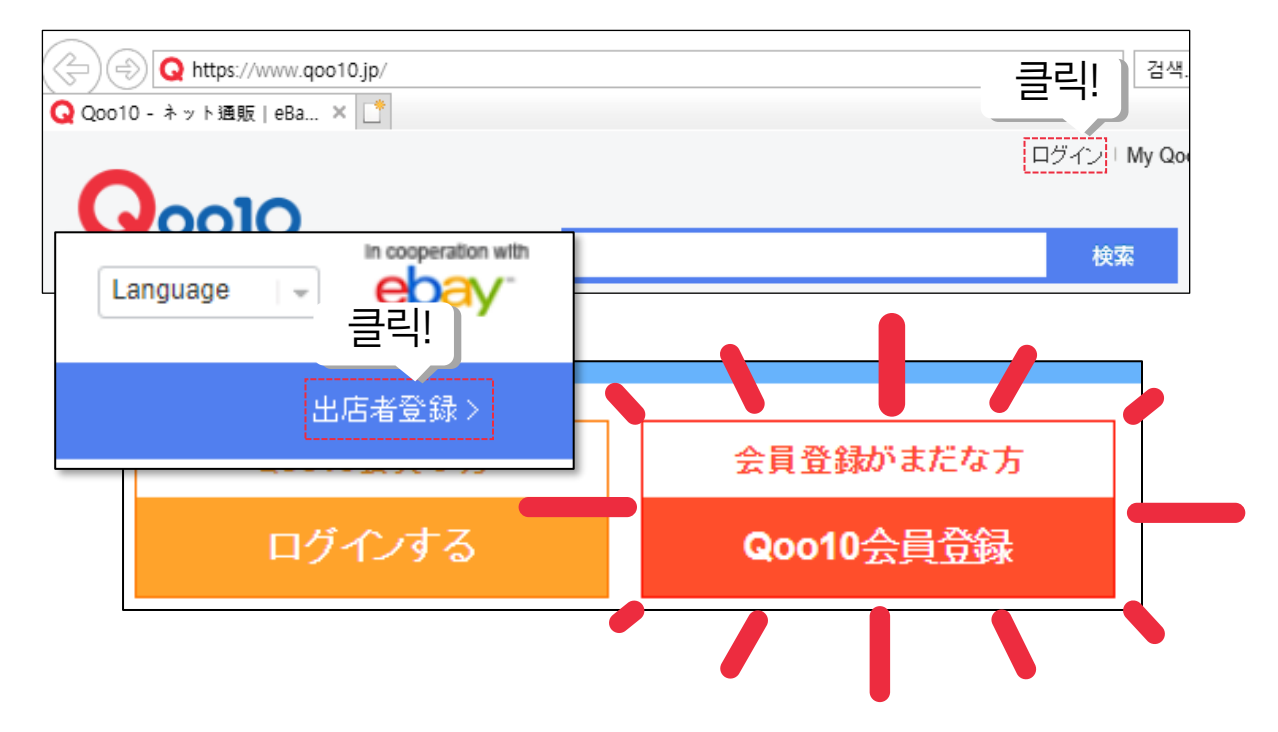

- 1. Qoo10 Japan사이트(www.qoo10.jp)에서 로그인을 클릭합니다.
- 2. 로그인 페이지 우측 상단의 [출점자 등록]을 클릭합니다.
- 3. 팝업창의 버튼 중, <mark>빨간색 버튼</mark> [Qoo10 회원등록]을 클릭합니다

## 2. 기본정보 입력

|                                 |                               | @ ドメイン選択 • (半角                                | 角英数字のみ) 使用できる                                 |
|---------------------------------|-------------------------------|-----------------------------------------------|-----------------------------------------------|
| * メールアドレス                       | *メールアドレスでログ<br>*他の情報を入力する     | インできます。決済、配送、払い戻し及び当<br>前に、使用できるEメールなのかチェックをま | 達のお知らせなどをメールでおi<br>tず行ってくたさい。                 |
|                                 |                               | ● 個人 ● 会社団体                                   | ]                                             |
| * 氏名                            | *提出書類上の名前に<br>(*)記入内容が提出      | は必ず→致しなければなりません。<br>出書類上の名義(氏名・企業名等)が野        | ー<br>異なる場合、ご出店いただけ                            |
| * 氏名(フリガナ)                      | (セイ)                          | (241)                                         | (全角力ナ)                                        |
| * パスワード                         |                               |                                               |                                               |
| * パスワードを再入力                     |                               |                                               |                                               |
| * 性別                            | ○ 男性 ○ 女性                     | ŧ                                             |                                               |
| 文字認証                            | YC                            | 39 🖉 💼                                        | 규약 동의여부                                       |
| 判用規約、個人情報保護方針<br>プライバシーポリシー及び個人 | およびイーベイジャパン合「<br>」情報の活用についての詳 | 司会社からメールマガジンを受信するこ<br>しい内容は個人情報保護方針をご参照・      | とに同意します。 <u>利用規約</u><br>ください。 <u>個人情報保護方針</u> |
|                                 |                               |                                               |                                               |

- 1. 메일주소, 성명(업체의 경우 회사명), 성명(후리가나), 비밀번호, 성 별을 기재합니다.
- 2. 보안문자 입력 및 규약 동의(빨간 네모) 후, <mark>파란색 버튼</mark> [회원등록 후 다음]을 클릭합니다.

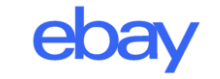

3. 메일 인증

# 4. 판매자 등록으로 이동

| 会員登録が完了しました。                                                                                                    | 会員登録が完了しました!<br>引き続きショッピン<br><sub>追加情報の入力</sub>                                                                                                    | グをお楽しみください. 🅢                                                                                                    |
|----------------------------------------------------------------------------------------------------|----------------------------------------------------------------------------------------------------|----------------------------------------------------------------------------------------------------|
| Minho ha 様、<br>Qoo10にご登録いただきまして誠にありがとうございます。<br>下記のボタンをクリックし、メール認証をお願い致します。<br>メール認証後、Qoo10のすべてのサービスをご利用いただけます。 | 生年月日を選択してください。         年       月       ●       保存する         生年月日はメールアドレス、IDなどを忘れた場合の本人確認に使用します。         ユーザーIDを生成しますか。         メールアドレスまたはJDどちらからでもログインできます。         IDチェック       保存する | 基本の配送先(住所)を入力してください。<br>Japan ▼<br>郵便番号 : 検索<br>== 選択 == ▼ == 選択 == ▼ == 選択 == ▼ □ 英語                                                                            |
| メールアドレスを認証する                                                                                                    | 迅速な対応をするため携帯電話番号を入力してください。                                                                                                    | <ul> <li>保存する</li> <li>メールマガジンを受信しますか? 設定</li> <li>* 割引クーボンと特価商品、イベント情報をお受け取いいただけます。</li> <li>(注文 廃送/お知らせメールは受信設定に関係なく送信)</li> <li>力る</li> <li>出店者の登録</li> </ul> |

- 1. 입력하신 메일주소로 상기 인증 메일이 발송됩니다.
- 2. 메일함에서 메일을 연 후, **빨간색 버튼** [메일주소 인증]을 클릭합니다.

- 1. 메일 인증 버튼을 누르시면 상기 화면이 발생합니다.
- 2. 우측 하단 **파란색 버튼** [출점자 등록]을 클릭합니다.

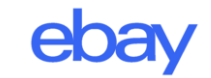

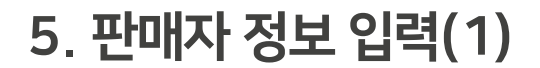

| - Qoo10は取引が成立した場合に限って販売手数料を含めた成約手数料をいただきます。<br>- QSMでは商品の登録、在庫管理、お客様への応対など業務処理機能を無料でご利用いただけます。<br>- Qoo10様々な決済方法を提供します。〈クレジットカード、コンビニ、銀行など〉 |                                                                                                    |  |  |  |
|----------------------------------------------------------------------------------------------------|----------------------------------------------------------------------------------------------------|--|--|--|
| 会員登録情報                                                                                                    |                                                                                                    |  |  |  |
| 会員のタイプを選択してください。                                                                                                    | <ul> <li>個人</li> <li>会社団体</li> </ul>                                                                                                    |  |  |  |
| - 購入または販売しようとする個人<br>- 会社または団体で販売活動をする                                                                                                    | 場合、会社、団体・を選択してください。                                                                                                    |  |  |  |
| * 丘々                                                                                                    | Minho International *提出書類上の名前は必ず一致しなければなりません。                                                                                                    |  |  |  |
|                                                                                                    | (*)記入内容が提出書類上の名義(氏名・企業名等)が異なる場合、ご出店いただけませんのでご注意ください。                                                                                                    |  |  |  |
| * 氏名( フリガナ )                                                                                                    | (七イ) (メイ)                                                                                                    |  |  |  |
| * ログイン用ID                                                                                                    | ΙDチェック                                                                                                    |  |  |  |
|                                                                                                    | Mathematic and American American Amer |  |  |  |
|                                                                                                    | ※ メールアドレス変更は、会員情報ページで行えます。                                                                                                    |  |  |  |
| * 連絡先情報(半角数字で入力して<br>ください)                                                                                                    | <ul> <li>□ ● ▼ 例) 090 - 例) 1234 - 例) 5678 認証コードを送信する または ARS認証通話要請</li> <li>認証する</li> </ul>                                                                                                    |  |  |  |
|                                                                                                    | <ul> <li>例) 03 - 例) 1234 - 例) 5678</li> </ul>                                                                                                    |  |  |  |

#### 1. 앞서 입력한 성명란이 자동완성 됩니다.

2. 추가로 ID 설정 및 휴대전화 인증을 진행합니다. (ID 중복 체크 필수이며, 휴대전화 인증은 문자로 가능합니다.)

# 6. 판매자 정보 입력(2)

|              | 台信/ハリア)台のよい扱いの人民には なっぽく マイ 目前に し支更 じきます。                                                                                     |
|--------------|----------------------------------------------------------------------------------------------------|
| * 住所 (現地言語)  |                                                                                                    |
| * 住所 (英文)    | 国 : 日本 英文<br>Postal code :                                                                                                   |
| * 担当者名       | Minho Internatior 担当者名は商品ページの販売者情報に表記されます。                                                                                   |
| 自社ECサイト等(任意) | 自社ECサイトや他のショッピングモール(楽天市場、Amazon、Yahoolショッピングなど)に入店しているショップのURLがある場合は7<br>ご入力いただいた情報は、商品登録や販売店様へのサポートをスムーズに進めるために参照させていただきます。 |
|              | <ul> <li>✓ 次の約款に同意します。出店者利用約款</li> <li></li></ul>                                                                            |

- 1. 판매자 주소 입력(한국어, 영어) 후, [출점자 규약] 동의에 체크 합니 다.
- 2. 하단 **파란색 버튼** [등록]을 클릭해 마칩니다.

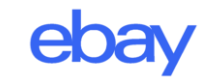

| 8. JQSM | 로그인 |
|---------|-----|
|---------|-----|

| 者登録が完了しました。                                                                     |                     |                          |
|---------------------------------------------------------------------------------|---------------------|--------------------------|
| 員登録 02. 会員情報認証 03. 出店者情報の入力 04. 登録完了                                            |                     | L ID or Email            |
| 経験ありがとうございます。                                                                   |                     | Password                 |
|                                                                                 | <b>IIIII J·QSM</b>  | XWRP                     |
| よこの他にも多様より「ビスとはない、                                                              | Qoo10 Sales Manager | 이미지에 있는 4개 문자를 입력해 주십시오. |
| 出店者登録ありがとうございます。<br>こ満足していただける商品とサービスを提供できるよう一緒に頑張りましょう。                        |                     | 로그인                      |
| QSMへ ホームへ<br>こついてご不明な点がある場合はヘルブの「出店者ガイド」をご確認ください。<br>他の質問はヘルブの「お問い合わせ」をご利用ください。 |                     |                          |

판매자 등록이 완료되었습니다. 상품 등록하기에 앞서, 먼저 정산 서류를 등록하셔야 합니다.

상기 화면에서 스크롤을 페이지 하단으로 내린 뒤, 좌측 하단 **파란색 버튼** [QSM으로]를 클릭합니다.

- 1. JQSM(qsm.qoo10.jp)에 접속합니다.
- 2. 등록한 ID, 비밀번호, 보안 문자를 입력 후 [로그인] 버튼을 클릭합니다.
- \*JQSM은 Qoo10에서 판매활동을 할 때 사용하는 판매관리 시스템입니다.

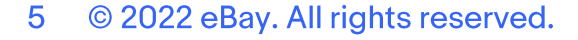

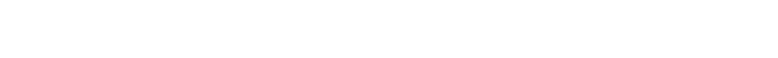

2. 완료 되었으면 [제출하고 다음 단계로]를 클릭합니다.

\*법인번호 란에는 사업자등록번호를 기입합니다

#### 1. 법인 번호(사업자 등록번호), 대표자명(영문), 대표자 생년 월일 을 입력합니다.

| 1. 판매자 회원 정보 인증<br>(완료) | 2. 판매자 필수 정보                                     | 3. 셀러샵 정보 | 4.        |
|-------------------------|--------------------------------------------------|-----------|-----------|
| 판매자 정보                  |                                                  |           |           |
| * 법인 번호                 |                                                  |           |           |
| * 매장명 (영문으로 입력)         | MH Entertainment                                 |           |           |
| * 매장 주소                 | (08778) 서울특별시<br>English : (08778)<br>한국 ▼ 010 - |           |           |
| * 회사명 (영문으로 입력)         |                                                  |           |           |
| * 분사 주소                 | (08778) 서울특별시<br>English : (08778)<br>한국 ▼ 010 - |           |           |
| * 대표자명 (영문으로입력)         | arirang                                          |           |           |
| * 대표자 생년월일              | 1989/09/01                                       |           |           |
| * 대표자 주소                | (08778) 서울특별시<br>English : (08778)<br>한국 ▼ 010 - |           |           |
|                         |                                                  | 제출        | 하고 다음 단계로 |

## 9. 판매자 필수 정보

## 10. 셀러샵 정보 입력

| <b>셀러샵 정보</b><br>셀러샵은 판매자의 상품을 한   | 곳에서 전시할 수 있는 Qoo1        | 0 내의 쇼핑몰입니다.                                                                                             |                       |               |         |
|------------------------------------|--------------------------|----------------------------------------------------------------------------------------------------|-----------------------|---------------|---------|
| * 셀러샵 이름                           | 주) ID 나 a                | 확인<br>dmin, administrator, master, G                                                                     | 10010 같은 특정 단어의 사용은 심 | 상가해 주시기 바랍니다. |         |
| 셀러샵 소개 및 환영인사                      | 환영인사는                    | · 셀러샵 메인 상단에 노출됩니                                                                                        | 다.                    |               | h       |
| *셀러샵 주소                            | https://www<br>주) ID 나 a | https://www.qoo10.jp/shop/ 확인<br>주) ID 나 admin, administrator, master, Qoo10 같은 특정 단어의 사용은 삼가해 주시기 바랍니다. |                       |               |         |
| <b>카테고리 정보</b><br>판매할 상품의 카테고리 1개를 | 를 선택하세요. Qoo10 담당자       | 가 판매를 돕기위한 무료 프로.                                                                                        | 모션 등에 대해 연락드립니다.      |               |         |
| ● 여성패션<br>● 엔터테인먼트・e티켓             | ○ 뷰티·화장품                 | ○ 남성·스포츠                                                                                                 | ○ 디지털 · 모바일           | ○ 홈 · 생활      | ○ 식품·유아 |
|                                    |                          |                                                                                                    | 제출하고 다음               | 단계로           |         |

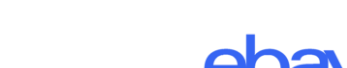

#### 2. 완료 되었으면 [제출하고 다음 단계로]를 클릭합니다.

(반드시 확인을 눌러 중복 여부를 체크 합니다.)

1. 셀러 샵 명과, 셀러 샵의 URL 주소 끝자리를 입력합니다.

# 11. 배송정보(Qxpress 이용 신청)

| 1. 판매자 회원 정보 인증<br>(완료)                                                                                                    |                                                                                | 2. 판매자 필수 정보<br>(완료)                                         | 2. 판매자 필수 정보<br>(완료) (완료)     |          | 5. 은행 및 정산정보 입력 |
|----------------------------------------------------------------------------------------------------|--------------------------------------------------------------------------------|--------------------------------------------------------------|-------------------------------|----------|-----------------|
| 상품을 발송하는 출하지 주소를                                                                                                    | 확인해주세요                                                                         | 2                                                            |                               |          |                 |
| 출하지주소                                                                                                    | (08778) ×                                                                      | 1울특별시 관악구 신림로50길 17-7 102호                                   |                               |          |                 |
| <b>Qxpress 국내/해외 배송 서</b><br>Oxpress 는 전자상거래에 특화된                                                                                                    | <b>비스</b><br>한편리하고 안                                                           | 정된 배송서비스를 합리적인 가격에 제공하는 No.                                  | 1 배송사 입니다. 국내/해외 배송을 편리하게 이용해 | 보세요.     |                 |
| <ol> <li>다양한 배송방식 (일본</li> <li>건 배송 과정에서 추직</li> <li>배송 추적으로 인한 배</li> <li>라별지 출력, 자동 송</li> <li>발송 정보의 편한 확인</li> <li>발송 정보의 편한 확인</li> <li>방상한 배송 비용직</li> <li>7. 영세를 착용 중빙 영식</li> <li>자세히 보기 &gt;</li> </ol> | (우편, 표준, .<br>(이 가능하여<br>분론 정산 처리<br>방번호 update<br>- 및 추적<br>: 쉬운 정산<br>: 중 제공 | 특승)<br>미수취 신고 감소 및 CS 용대 용이<br>9<br>5 등을 통한 발송 저리 작업 속도 향상   | Qxpress 41€                   | - 서비스 신청 |                 |
| QWMS - One stop inventor<br>장고보관, 재고관리, 주문부터 프<br>편한 물류 서비스를 원하신다면                                                                                                    | <b>/ &amp; delivery</b><br>또장 및 배송끼<br>QWMS를 이·                                | consignment solution<br>지 물류의 전반적인 업무를 대행하는 통합물류 서비<br>용해보세요 | 비스 입니다.                       |          |                 |
|                                                                                                    |                                                                                |                                                              | 제출하고 대                        | 다음 단계로   |                 |

- 1. [Qxpress 배송 서비스 신청]을 눌러 팝업창의 출하국가(KR) 를 확인 후, 약관 동의에 체크 & 완료를 클릭합니다. 2. 완료 되었으면 [제출하고 다음 단계로]를 클릭합니다.
- 3. 완료 되었으면 [제출하고 다음 단계로]를 클릭하여 마칩니다.
- 2. 계좌 통장 및 신분증(사업자 등록증) 사본을 업로드 합니다. (신분증 및 사업자 등록증 상 업체명이 통장 명의와 일치해야 합니다.)
- 1. 정산금을 송금 받을 계좌의 은행명, 개설 국가, 예금주명, 계좌번호, ABA(Swift Code)를 입력합니다.

| 계좌정보                                                                                                    |                           |  |  |  |
|----------------------------------------------------------------------------------------------------|---------------------------|--|--|--|
| 계좌번호를 입력하세요. 은행거래수수료 없<br>은행계좌종류를 선택하세요.                                                                                                    | 이 정산금액을 보내 드릴 수 있습니다.<br> |  |  |  |
| * 은행명                                                                                                    |                           |  |  |  |
| * 계좌개설국가                                                                                                    | == 선택 == 🔻                |  |  |  |
| * 예금주명                                                                                                    | (가타카나)                    |  |  |  |
| *계좌번호                                                                                                    | 계좌번호에 특수문자를 넣지 마십시오.      |  |  |  |
| * ABA or Swift Code                                                                                                    |                           |  |  |  |
| * 통장 사본                                                                                                    | ↑ Upload                  |  |  |  |
| * 신분증 사본                                                                                                    | ↑ Upload                  |  |  |  |
| 공지사항<br>정산을 위해서는 신분증명 및 은행 계좌 정보가 담긴 서류들을 제출하셔야 합니다. <u>정산에 필요한 서류 목록은 여기를 클릭&gt;&gt;</u><br>사업자등록증(개인 판매자는 신분증 서본)과 통장사본염해 주세요 (pdf, doc, jpg 기타) (최대 1.5 MB)<br>서류상의 이름과 계좌상의 이름이 다를 경우 정산 확인에 시간이 더 오래 걸릴 수 있으며, 또한 해외 판매자인 경우 정산이 늦어질 수 있습니다.<br>서류 업로드 후 약 3일 이내에 등록 처리가 완료됩니다. (영업일 기준)<br>휴대폰 인증 국가 / 주소 국가 / 정산 계좌 국가가 일치해야 정산받으실 수 있습니다. |                           |  |  |  |

12. 정산 서류 등록

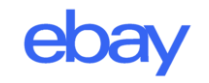

13. 출점 심사

\* 출점 심사 사유

| Qoo10 Sales Manager | ()<br>한국어 v Qoo10에 문의하기 |                                         |        |              |                                                                                        |
|---------------------|-------------------------|-----------------------------------------|--------|--------------|----------------------------------------------------------------------------------------|
| .≣ ◄                | 나의정보 수정                 |                                         |        |              | 할부 판매 법의 개정(2016년 12월 공표, 2018년 6월 1일 시행)을 빋                                           |
| <b>☆</b> 。 기본정보     | 판매자 기본정보                |                                         |        |              | 고, 신용카드 업계의 규제로서 "신용카드 번호 등의 적절한 관리 및 신용<br>카드 버호 드 치그 계야 체격 사업자에 이하기매적 조사 드과 과려하지     |
| 나의정보                | 사용자 ID                  |                                         | 고객번호   |              | 시프 근소 이 커답 계곡 세골 사업시에 비한 사용답 꼬자 이파 한번한 사                                               |
| 나의 등급&점수<br>셀러샵 관리  | 등록일                     | 2015-09-30 02:10:00                     | 판매자 유형 | 개인판매자 사업자 정보 | 월 규제 규식 ¨ 이 성해셨습니다. 이 규식 세14소(가맹섬 계약시의 소사<br>_ 및 제15조(가맨 시처전이 기보저이 사하)은 가맨 시처전이 산세르 조시 |
| MOVE 샵 스타일 관리       | 비밀번호                    | 비밀번호 수정                                 |        | <b>-</b> -   |                                                                                        |
| QSM 메뉴권한            | 출점 심사 상태                | 출점 심사 완료 *출점 심사가 완료되었습니다. 상품 판매가 가능합니다. |        | 합니다.         | 아는 것이 필수라고 기새되어 있습니다.                                                                  |

- 1. 출점 심사 상태는 JQSM > 기본정보 > 나의정보에서 확인 할 수 있습니다.
- 2. 출점 심사에는 약 2주의 시간이 소요됩니다.
- 3. 출점 심사 진행중에도 QSM 메뉴 이용이나 상품 등록은 가능하 지만, 상품 판매는 불가능합니다.

- 위의 법규를 근거하여, Qoo10 및 결제수단 제공 회사에서 출점 심사를 병행 진행합니다.

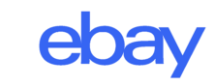

# ※ 관련 문의처

\*담당부서가 아닌 경우 답변이 어렵습니다. 문의 내용에 따라 각 문의처로 문의 바랍니다

## 1. 가입 관련 문의

- 판매자 전용 Qoo10 Japan 콜센터 1877-7612 (한국어 가능, 콜센터 운영시간 : 9:00~12:00, 13:00~18:00)
- qoo10jp\_sellergrowth@ebay.com

#### 2. KOTRA 파워셀러육성사업 관련 문의

- eBay Japan 수출지원센터 <u>export@qoo10.jp</u>

#### 3. 출점 심사 승인 관련 문의

<u>JQSM 로그인 후 Qoo10에 문의하기</u>

> 카테고리에서 정산·기본정보 / 정산서류·판매자유형 선택 > 문의 상세 작성 후 보내기 클릭

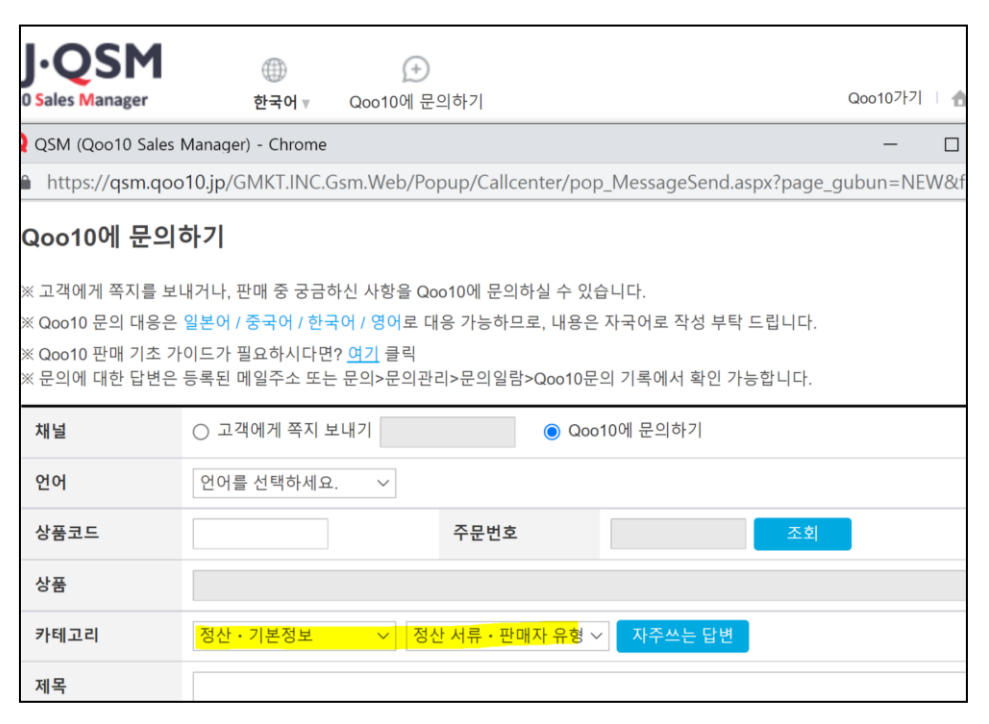

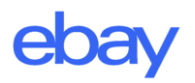

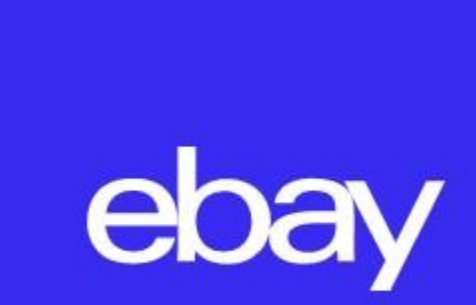